## **Retrieving Current GPA**

- 1. Log into MySam
- 2. Click on the "Students" tab

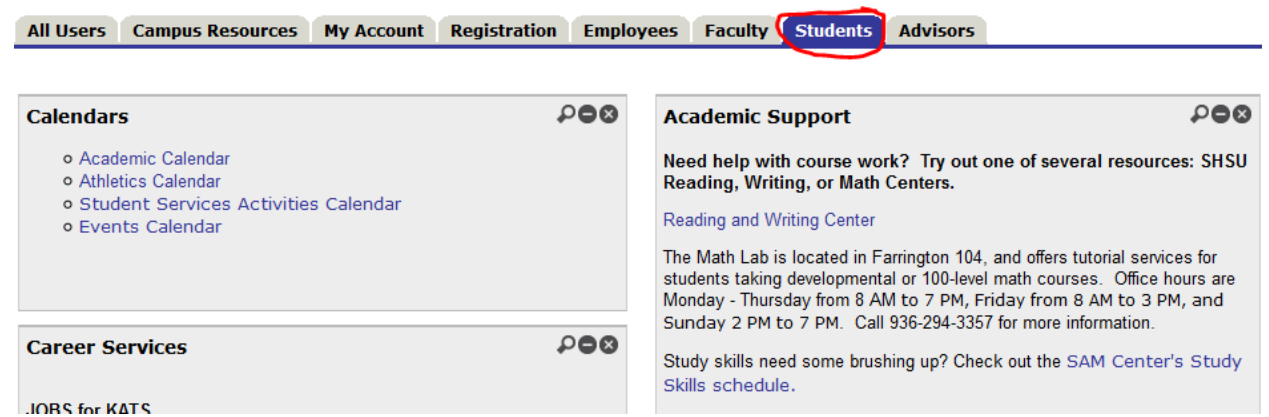

3. On the right side of the page, in the "Degree Works" box, click the "Access to DegreeWorks" link

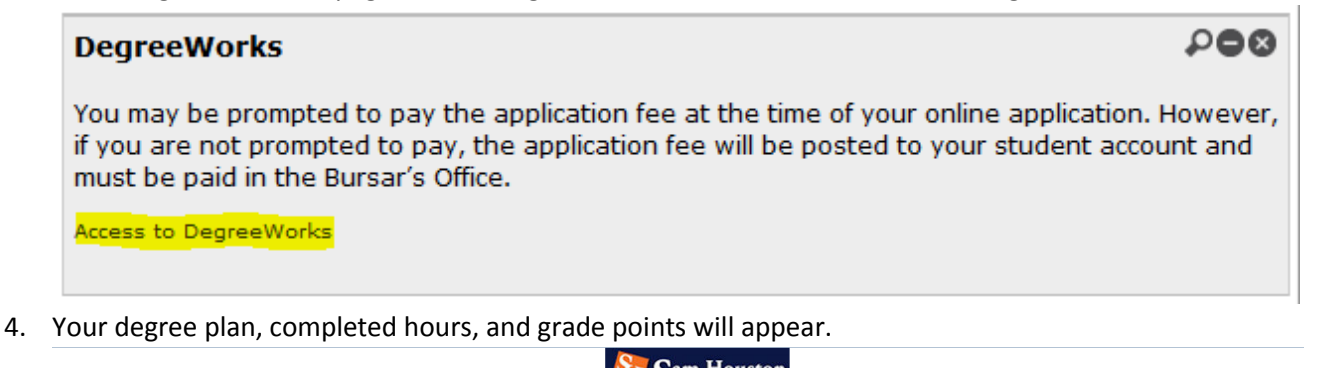

| Back to Self-Sevence         Portal         FoQ         Help         Print         Log Out           Full Student ID         H 4         Name + H         Degree Audit         Degree Audit         Duriner         Intel Student ID (12/22016 at 12:01 pm)         Image: Student ID (12/22016 at 12:01 pm)         Image: Student ID (12/22016 at 12:01 pm)         Image                                                                                                    |                                                                                                    |                                                                                                    |                                            | 1 3                     | Int Trouston                 |                     |                                                             |  |  |
|----------------------------------------------------------------------------------------------------|----------------------------------------------------------------------------------------------------|----------------------------------------------------------------------------------------------------|--------------------------------------------|-------------------------|------------------------------|---------------------|-------------------------------------------------------------|--|--|
| index index                                                                                                    | Back to                                                                                                    | Self-Service                                                                                                    | Portal                                     | FAQ                     | Help                         | Print               | Log Out                                                     |  |  |
| Degree Audit, Workshees       Potesting       Onder program cases       Dask History         History       Student View       View       Save as DDD       Process Hiew       Disk in program cases       Sake History         What If       Student View       Activation of Calesting Calesting Cale                                                                                                    | Find Student ID                                                                                                    | A Name → H                                                                                                    | Degree Major<br>BS Agricultural Communicat | Level StudentClassifica | tio Last Audit Last Refresh  | n 🛈 🧭               |                                                             |  |  |
| worksheet       image: model worksheet       image: model w                                                                                                    | Degree Audit                                                                                                    | Planner Notes Pe                                                                                                    | GPA Calc                                   |                         |                              |                     |                                                             |  |  |
| History       Statuent View Addet Justice Justice Justi Justice Justice Justice Justice Justice Justice Justic | Worksheets     Format:     Induces in progress classes       Student View     View     Save as PDF       Process New     Induce progress classes       Induce progress classes     Class History |                                                                                                    |                                            |                         |                              |                     |                                                             |  |  |
| What If       Student View       A4C45Ajz 4s of 10/12/2016 at 12:01         What If       Student       Level       Undergnaute       Program       Agricultural Communications, 65         ID       Monormal       Classification       Junior       College       Science and Engineering Tech         ID       Monormal       Classification       Junior       College       Science and Engineering Tech         Academic Standing       Good Standing       Opelate to Graduate?       No       Minor       Provious Degree       No Previous Degree       No Previous Degree       No Previous Degree       No Previous Degree       No Previous Degree       No Previous Degree       No Previous Degree       No       Science and Engineering Tech         SHSU GPA Ins       Sci.00       StisU GPTS       168.00       SisU Hirs Earned       6.00       Science       No       Science       No       Science       Previous Degree       No       Science       Science </td <th>History</th> <td></td> <td></td> <td>SHSU DegreeW</td> <td>orks Production Environmen</td> <td>ıt</td> <td></td>                                                                                                    | History                                                                                                    |                                                                                                    |                                            | SHSU DegreeW            | orks Production Environmen   | ıt                  |                                                             |  |  |
| Student       Student       Level       Undergraduate       Program       Agricultural Communications, BS         What If<br>History       ID       Winderschanding       Good Standing       Applied to Graduate?       No       College       Science and Engineering Tech         Look Ahead       SHSU GPA       3.05       Registration Survey Required       Minor       Agricultural Communications, BS         Previous Degree       No Previous Degrees       Core Complete       No       Concentration       Concentrations         SHSU GPA Hirs       55.00       SISU GPA Hirs       S5.00       SisU GPA Hirs       S5.00       Concentration       Good       Good                                                                                                    | What If                                                                                                    | Student View AC45Ajz                                                                                                    | zb as of 10/12/2016 at 12:01               |                         |                              |                     |                                                             |  |  |
| Mat If<br>History       ID       Madded       Classification       Junior       College       Science and Engineering Tech         Academic Standing       Good Standing       Good Standing       Applied to Graduate?       No       Major       Apricultural Communications         Look Ahead       SHSU GPA       3.05       Registration Holds       Registration Survey Required       Minor       Improvide Standing       Sinsu Registration Holds       Registration Survey Required       Minor         SHSU GPA       3.05       Core Complete       No       Concentration       Sinsu Registration Holds       Registration Survey Required       Minor       Sinsu Registration Holds       Sinsu Registration Sinsu Registration Holds       Registration Sinsu Registration Sinsu Registration Sinsu Registration Sinsu Registration Sinsu Registration Holds       Registration Sinsu Registration Sinsu Registration Sinsu Registration Registration Sinsu Registration Registration Registratin Registratin Registration Registratin Registr                                                                                                    |                                                                                                    | Student                                                                                                    |                                            | Level                   | Undergraduate                | Program             | Agricultural Communications, BS                             |  |  |
| Initial Mark       Academic Standing       Good Standing       Applied to Graduate?       No       Major       Applicular Communications         Look Ahead       SHSU GPA       3.05       Registration Holds       Registration Survey Required       Minor       Information         Previous Degree       No Previous Degrees       No Previous Degrees       No Previous Degrees       No       Concentration       Information         SHSU GPA Hrs       55.00       SHSU GPTS       168.00       Trans GPTS       21.00       Trans GPA Hrs       6.00         Overail GPA Hours       61.00       Overail GPTS       189.00       Overail Hrs Earned       6.00         TSI Information       SISH: P       C.C Earned Hrs       6.00       Student Identifiers       PREP Student<br>TSI Complete Student         Admissions Status       Accepted(201480)       GDT Sti Endorsments       Admission Socurents       BDMS       Registration Counterts       Registration 2015<br>Precisite 2002       Registration 2015<br>Precisite 2002       Registration 2015<br>                                                                                                    | What If                                                                                                    | ID                                                                                                    |                                            | Classification          | Junior                       | College             | Science and Engineering Tech                                |  |  |
| Look Ahead       SHSU GPA       3.05       Registration Holds       Registration Survey Required       Minor         Previous Degree       No Previous Degrees       Core Complete       No       Concentration                                                                                                    | history                                                                                                    | Academic Standing                                                                                                    | Good Standing                              | Applied to Graduate?    | No                           | Major               | Agricultural Communications                                 |  |  |
| Previous DegreeNo Previous DegreesCore CompleteNoConcentrationSHSU GPA Hrs55.00SHSU GPTS168.00SHSU Hrs Earned55.00Trans GPA Hrs6.00Trans GPTS21.00Trans Hrs Earned6.00Overall GPA Hours61.00Overall GPTS189.00Overall Hrs Earned61.00TSI InformationTSIM: PCC Earned Hrs6.00Student IdentifiersAR GPT Tubin 2015<br>PREP Student<br>TSI Complete StudentCum GPA3.09Cum Hajor GPA3.13Cum Hinor GPAAdmissions StatusAccepted(201480)HS EndorsmentsBDMSRegistrar DocumentsBDMSSam Center DocumentsBDMSRegistrar DocumentsGPA: 3.09Coredits a preguired for a BS degree - voir currenty have 79 credits Applied: 79<br>Credits Applied: 79BDMSUmmet conditions for the set of requirements:Admissions DocumentsBDMSRegistrar Documents or progress of credits and<br>complete an additional 11 credits to meet this graduation requirement of 120 credits.                                                                                                    | Look Ahead                                                                                                    | SHSU GPA                                                                                                    | 3.05                                       | Registration Holds      | Registration Survey Required | Minor               |                                                             |  |  |
| SHSU GPA HrsS5.00SHSU GPTS168.00SHSU Hrs EarnedS5.00Trans GPA Hrs6.00Trans GPTS21.00Trans Hrs Earned6.00Overall GPA Hours61.00Overall GPTS199.00Overall Hrs Earned61.00TSI InformationTSIM: PCC Earned Hrs6.00Student IdentifiersRGPP Tution 2015<br>Proton 2015<br>Proton 2015<br>Proton 2015Cum GPA3.09Cum Hajo GPA3.13Cum Hino GPAAdmissions StatusAccepted (201480)HS EndorsmentsAdmissions DocumentsBDMSRegistrar DocumentsBDMSSan Center DocumentsBDMSAdmissions DocumentsBDMSRegistrar Documents120<br>Credits Applied: 70<br>Credits Applied: 70Unmet conditions for the set of requirements:Adminum of 24 credits in upper level course work in residence is required for a BS degree - vou currenty have 79 credits Applied: 70<br>Credits Applied: 70200                                                                                                    |                                                                                                    | Previous Degree                                                                                                    | No Previous Degrees                        | Core Complete           | No                           | Concentration       |                                                             |  |  |
| Trans GPA Hrs6.00Trans GPTS21.00Trans Hrs Earned6.00Overall GPA Hours61.00Overall GPTS189.00Overall Hrs Earned61.00TSI InformationTSPk · PCC Earned Hrs6.00AR GPP Tution 2015 PrepticeCum GPA3.09Cum Hajo GPA3.13Cum Inor GPAAdmissions StatusAccepted(201480)HS EndorsmentsAmissions DocumentsBDMSRegistrar DocumentsBDMSSam Center DocumentsBDMSAdmissions DocumentsBDMSRegistrar Documents200 Credits Applied: 700 Credits Applied: 700 Credits Appli                                                                                                    |                                                                                                    | SHSU GPA Hrs                                                                                                    | 55.00                                      | SHSU GPTS               | 168.00                       | SHSU Hrs Earned     | 55.00                                                       |  |  |
| Overall GPA Hours61.00Overall GPTS189.00Overall Hrs Earned61.00TSI InformationTSIN: PCC Earned Hrs6.00Student IdentifiersAR GPP Tution 2015<br>TSI Complete StudentCum GPA3.09Cum Hajor GPA3.13Cum Hioro GPAAdmissions StatusAccepted(201480)HS EndorsmentsAmissions DocumentsBDMSRegistra DocumentsBDMSSam Center DocumentsBDMSAdmissions DocumentsBDMSRegistra Documents2016/2016/2016/2016/2016/2016/2016/2016/                                                                                                    |                                                                                                    | Trans GPA Hrs                                                                                                    | 6.00                                       | Trans GPTS              | 21.00                        | Trans Hrs Earned    | 6.00                                                        |  |  |
| TSI Information       TSIN: P       CC Earned Hrs       6.00       Student Identifiers       AR (PP Tubio 2015 PREP Student PREP Student PREP Student PREP Student PREP Student PREP Student PREP Student PREP Student PREP Student         Cum GPA       3.09       Cum Major GPA       3.13       Cum Minor GPA         Admissions Status       Accepted(201480)       HS Endorsments       BDMS       BDMS       Registrar Documents         BDMS       Sam Center Documents       BDMS       Admissions Documents       BDMS       Registrar Documents: 120 (PRE: 3.09) (Predits Applied: 79)         Mether conditions for this set of requirements:       A minimum of 24 credits in upper level course work in residence is required; you have Completed or have in progress 6 credits and Am NINUM of 120 credits are required for a BS degree - you currently have 79 credits completed or in-progress and need to complete an additional 18 credits       A MiniMUM of 120 credits are required for a BS degree - you currently have 79 credits completed or in-progress and need to complete an additional 41 credits to meet this graduation requirement of 120 credits.                                                                                                    |                                                                                                    | Overall GPA Hours                                                                                                    | 61.00                                      | Overall GPTS            | 189.00                       | Overall Hrs Earned  | 61.00                                                       |  |  |
| Cum GPA       3.09       Cum Major GPA       3.13       Cum Minor GPA         Admissions Status       Accepted(201480)       HS Endorsments       HS       Admissions Documents       BDMS       Registrar Documents         BDMS       Sam Center Documents       BDMS       Admissions Documents       BDMS       Registrar Documents       120         Admissions for Science         Unmet conditions for this set of requirements:         A minimum of 24 credits in upper level course work in residence is required; you have completed or have in progress 6 credits and need to complete an additional 18 credits         A minimum of 24 credits in upper level course work in residence is required; you have completed or in-progress and need to complete an additional 18 credits                                                                                                    |                                                                                                    | TSI Information                                                                                                    | TSIM: P                                    | CC Earned Hrs           | 6.00                         | Student Identifiers | AR GPP Tuition 2015<br>PREP Student<br>TSI Complete Student |  |  |
| Admissions Status       Accepted(201480)       HS Endorsments       Admissions Documents       BDMS       Registrar Documents         BDMS       Sam Center Documents       BDMS       Admissions Documents       BDMS       Registrar Documents       120         Bachelor of Science       Frequirements:       A minimum of 24 credits in upper level course work in residence is required; you have completed or have in progress 6 credits and need to complete an additional 18 credits       A minimum of 24 credits in upper level course work in residence is required; you have 79         Unmet conditions for this set of requirements:       A minimum of 24 credits in upper level course work in residence is required for a BS degree - you currently have 79 credits completed or in-progress and need to complete an additional 11 credits to meet this graduation requirement of 120 credits.                                                                                                    |                                                                                                    | Cum GPA                                                                                                    | 3.09                                       | Cum Major GPA           | 3.13                         | Cum Minor GPA       |                                                             |  |  |
| BDMS     Sam Center Documents     BDMS     Admissions Documents     BDMS     Registrar Documents       Bachelor of Science     Admissions Documents     Admissions Documents     Admissions Documents     Credits Required: 120<br>(GPA: 3.09)     Credits Required: 120<br>(Credits Applied: 79)       Unmet conditions for this set of requirements:     A minimum of 24 credits in upper level course work in residence is required for a BS degree - you currently have 79 credits completed or in-progress and need to<br>complete an additional 11 credits to meet this graduation requirement of 120 credits.                                                                                                    |                                                                                                    | Admissions Status                                                                                                    | Accepted(201480)                           | HS Endorsments          |                              |                     |                                                             |  |  |
| Academic Year: 2014-2015 Credits Required: 120     GPA: 3.09     Credits Applied: 79      A minimum of 24 credits in upper level course work in residence is required; you have completed or have in progress 6 credits and     more to complete an additional 18 credits     A MINIMUM of 120 credits are required for a BS degree - you currently have 79 credits completed or in-progress and need to     complete an additional 41 credits to meet this graduation requirement of 120 credits.                                                                                                    |                                                                                                    | BDMS                                                                                                    | Sam Center Documents                       | BDMS                    | Admissions Documents         | BDMS                | Registrar Documents                                         |  |  |
| Academic Year: 2014-2015 Credits Required: 120     Academic Year: 2014-2015 Credits Required: 120     Credits Acaptiled: 79     Aminum of 24 credits in upper level course work in residence is required; you have completed or have in progress 6 credits and     need to complete an additional 18 credits     Aminum of 24 credits are required for a BS degree - you currently have 79 credits completed or in-progress and need to     complete an additional 41 credits to meet this graduation requirement of 120 credits.                                                                                                    |                                                                                                    |                                                                                                    |                                            |                         |                              |                     |                                                             |  |  |
| Unmet conditions for this set of requirements: A MINIMUM of 120 credits are required for a BS degree - you currently have 79 credits completed or in-progress and need to complete an additional 18 credits complete an additional 14 credits to meet this graduation requirement of 120 credits.                                                                                                    |                                                                                                    | Bachelor of Science                                                                                                    | 2                                          |                         |                              | Acade               | mic Year: 2014-2015 Credits Required: 120                   |  |  |
|                                                                                                    |                                                                                                    | A minimum of 24 credits in upper level course work in residence is required; you have completed or have in progress 6 credits and<br>need to complete an additional 18 credits<br>A MINIMUM of 120 credits are required for a BS degree - you currently have 79 credits completed or in-progress and need to<br>complete an additional 11 credits to meet this graduation requirement of 120 credits. |                                            |                         |                              |                     |                                                             |  |  |
| 2.0 SHSU GPA Requirement Met                                                                                                    |                                                                                                    | 2.0 SHSU GPA Requir                                                                                                    | rement Met                                 |                         |                              |                     |                                                             |  |  |
| M TSI Overall Evaluation                                                                                                    |                                                                                                    | TSI Overall Evaluation                                                                                                    | n                                          |                         |                              |                     |                                                             |  |  |

5. Open the GPA Prognosticator and enter the "Current Hours attempted" and "Current Grade Points" (see step "a" and "b" to retrieve appropriate numbers.

| CGPA PROGNOSTICATOR                      |             |                       |                  |                    |                          |  |
|------------------------------------------|-------------|-----------------------|------------------|--------------------|--------------------------|--|
|                                          |             |                       |                  |                    |                          |  |
| ENTER Current Hours attempted >>         |             |                       |                  | The Current GPA is | The Projected GPA is     |  |
| ENTER Current Grade Points >>            |             |                       |                  | #DIV/0!            | #DIV/0!                  |  |
|                                          |             |                       |                  |                    |                          |  |
| ENTER below the projected Repeated Court | rses and Ne | <i>w Courses</i> with | h relevant infor | mation.            |                          |  |
|                                          | Credit      |                       | "What if"        |                    |                          |  |
| Repeated Courses                         | Hours       | Old Grade             | Grade            |                    |                          |  |
| ex: ENG 164                              | 3           | F                     | В                |                    | Projected Semester Hours |  |
| Course 1                                 |             |                       |                  |                    | 0                        |  |
| Course 2                                 |             |                       |                  |                    |                          |  |
| Course 3                                 |             |                       |                  |                    | Projected Grade Points   |  |
| Course 4                                 |             |                       |                  |                    | 0                        |  |
| Course 5                                 |             |                       |                  |                    |                          |  |
| Course 6                                 |             |                       |                  |                    |                          |  |
| Total Repeated Hours                     | 0           |                       |                  |                    |                          |  |
|                                          |             |                       |                  |                    |                          |  |
|                                          | Credit      | "What if"             |                  |                    |                          |  |
| New Courses                              | Hours       | Grade                 |                  |                    |                          |  |
| ex: KIN 215                              | 1           | А                     |                  |                    |                          |  |
| Course 1                                 |             |                       |                  |                    |                          |  |
| Course 2                                 |             |                       |                  |                    |                          |  |
| Course 3                                 |             |                       |                  |                    |                          |  |
| Course 4                                 |             |                       |                  |                    |                          |  |
| Course 5                                 |             |                       |                  |                    |                          |  |
| Course 6                                 |             |                       |                  |                    |                          |  |
| Total New Hours                          | 0           |                       |                  |                    |                          |  |

a. If you are wanting to calculate your overall GPA, you will need the "Overall GPA Hours" and "Overall GPTS" under the "Student View" box.

| I | Student View AC45Ajzb a | as of 10/12/2016 at 12:01 |                      |                              |
|---|-------------------------|---------------------------|----------------------|------------------------------|
|   | Student                 |                           | Level                | Undergraduate                |
|   | ID                      |                           | Classification       | Junior                       |
|   | Academic Standing       | Good Standing             | Applied to Graduate? | No                           |
|   | SHSU GPA                | 3.05                      | Registration Holds   | Registration Survey Required |
|   | Previous Degree         | No Previous Degrees       | Core Complete        | No                           |
|   | SHSU GPA Hrs            | 55.00                     | SHSU GPTS            | 168.00                       |
|   | Trans GPA Hrs           | 6.00                      | Trans GPTS           | 21.00                        |
|   | Overall GPA Hours       | 61.00                     | Overall GPTS         | 189.00                       |
|   | TSI Information         | TSIM: P                   | CC Earned Hrs        | 6.00                         |
|   | Cum GPA                 | 3.09                      | Cum Major GPA        | 3.13                         |
|   | Admissions Status       | Accepted(201480)          | HS Endorsments       |                              |
|   | BDMS                    | Sam Center Documents      | BDMS                 | Admissions Documents         |

b. If you are trying to improve your institutional (SHSU) GPA to come off probation or suspension you will need the "SHSU GPA Hours" and "SHSU GPTS" under the "Student View" box.

| Student View AC45Ajzb as of 10/12/2016 at 12:01 |                      |                      |                              |  |  |  |  |
|-------------------------------------------------|----------------------|----------------------|------------------------------|--|--|--|--|
| Student                                         |                      | Level                | Undergraduate                |  |  |  |  |
| ID                                              |                      | Classification       | Junior                       |  |  |  |  |
| Academic Standing                               | Good Standing        | Applied to Graduate? | No                           |  |  |  |  |
| SHSU GPA                                        | 3.05                 | Registration Holds   | Registration Survey Required |  |  |  |  |
| Previous Degree                                 | No Previous Degrees  | Core Complete        | No                           |  |  |  |  |
| SHSU GPA Hrs                                    | 55.00                | SHSU GPTS            | 168.00                       |  |  |  |  |
| Trans GPA Hrs                                   | 6.00                 | Trans GPTS           | 21.00                        |  |  |  |  |
| Overall GPA Hours                               | 61.00                | Overall GPTS         | 189.00                       |  |  |  |  |
| TSI Information                                 | TSIM: P              | CC Earned Hrs        | 6.00                         |  |  |  |  |
| Cum GPA                                         | 3.09                 | Cum Major GPA        | 3.13                         |  |  |  |  |
| Admissions Status                               | Accepted(201480)     | HS Endorsments       |                              |  |  |  |  |
| BDMS                                            | Sam Center Documents | BDMS                 | Admissions Documents         |  |  |  |  |

6. Once you enter your hours and grade points your current GPA will appear in "The Current GPA is".

| 1                                         |                 |               |                    | I                  | i                        |  |
|-------------------------------------------|-----------------|---------------|--------------------|--------------------|--------------------------|--|
| <b>C</b> GPA PROGNOSTICATOR               |                 |               |                    |                    |                          |  |
|                                           |                 |               |                    |                    |                          |  |
| ENTER Current Hours attempted $>>$        | 61              |               |                    | The Current GPA is | The Projected GPA is     |  |
| ENTER Current Grade Points >>             | 189             |               |                    | 3.09               | 3.09                     |  |
| ENTER below the projected Repeated Course | rses and Ne     | w Courses wit | h relevant info    | mation.            |                          |  |
| Repeated Courses                          | Credit<br>Hours | Old Grade     | "What if"<br>Grade |                    |                          |  |
| ex: ENG 164                               | 3               | F             | В                  |                    | Projected Semester Hours |  |
| Course 1                                  |                 |               |                    |                    | 61                       |  |
| Course 2                                  |                 |               |                    |                    |                          |  |
| Course 3                                  |                 |               |                    |                    | Projected Grade Points   |  |
| Course 4                                  |                 |               |                    |                    | 189                      |  |
| Course 5                                  |                 |               |                    |                    |                          |  |
| Course 6                                  |                 |               |                    |                    |                          |  |
| Total Repeated Hours                      | 0               |               |                    |                    |                          |  |
|                                           |                 |               |                    |                    |                          |  |
|                                           | Credit          | "What if"     |                    |                    |                          |  |
| New Courses                               | Hours           | Grade         |                    |                    |                          |  |
| ex: KIN 215                               | 1               | А             |                    |                    |                          |  |
| Course 1                                  |                 |               |                    |                    |                          |  |
| Course 2                                  |                 |               |                    |                    |                          |  |
| Course 3                                  |                 |               |                    |                    |                          |  |
| Course 4                                  |                 |               |                    |                    |                          |  |
| Course 5                                  |                 |               |                    |                    |                          |  |
| Course 6                                  |                 |               |                    |                    |                          |  |
| Total New Hours                           | 0               |               |                    |                    |                          |  |

7. In DegreeWorks, scroll down until you see the "In-progress" section. The courses under this section are the classes you are currently enrolled in.

| In-progress |                              |
|-------------|------------------------------|
| AGBU 2317   | Principles Of Agri Economics |
| AGET 2303   | Intro to Ag Engineering Tech |
| ANSC 1319   | Animal Science               |
| BIOL 1411   | General Botany               |

8. All course number are created with important numbers you will need when calculating GPA. The first number is the course level (freshman-1, sophomore-2, junior-3, senior-4, etc.). For example: AGBU and AGET are freshman courses because the first number is a 1. ANSC and BIOL are sophomore courses because the first number is a 2.

| In-progress |                              |
|-------------|------------------------------|
| AGBU 2317   | Principles Of Agri Economics |
| AGET 2303   | Intro to Ag Engineering Tech |
| AN5C 1319   | Animal Science               |
| BIOL 1411   | General Botany               |

9. The second number in the course number represents the number of hours the course is worth. For example: AGBU, AGET, and ANSC are worth 3 hours and BIOL is worth 4 hours.

| In-progress              |                              |
|--------------------------|------------------------------|
| AGBU 2 <mark>3</mark> 17 | Principles Of Agri Economics |
| AGET 2 <mark>3</mark> 03 | Intro to Ag Engineering Tech |
| ANSC 1 <mark>3</mark> 19 | Animal Science               |
| BIOL 1 <mark>4</mark> 11 | General Botany               |

10. In the GPA Prognosticator you will enter your currently enrolled courses and their credit hours. If it is a course you are repeating, you will put it under "Repeated Courses". For Example: This student is retaking BIOL 1411 and the rest are new courses. They previously made an F in BIOL 1411.

| <b>C</b> GPA PROGNOSTICATOR              |             |                |                  |                    |                          |  |
|------------------------------------------|-------------|----------------|------------------|--------------------|--------------------------|--|
|                                          |             |                |                  |                    |                          |  |
| ENTER Current Hours attempted >>         | 61          |                |                  | The Current GPA is | The Projected GPA is     |  |
| ENTER Current Grade Points >>            | 189         |                |                  | 3.09               | 2.70                     |  |
|                                          |             |                |                  |                    |                          |  |
| ENTER below the projected Repeated Court | rses and Ne | w Courses with | h relevant infor | mation.            |                          |  |
|                                          | ~ "         |                |                  |                    |                          |  |
|                                          | Credit      |                | "What if"        |                    |                          |  |
| Repeated Courses                         | Hours       | Old Grade      | Grade            |                    |                          |  |
| ex: ENG 164                              | 3           | F              | В                |                    | Projected Semester Hours |  |
| BIOL 1411                                | 3           | F              |                  |                    | 70                       |  |
| Course 2                                 |             |                |                  |                    |                          |  |
| Course 3                                 |             |                |                  |                    | Projected Grade Points   |  |
| Course 4                                 |             |                |                  |                    | 189                      |  |
| Course 5                                 |             |                |                  |                    |                          |  |
| Course 6                                 |             |                |                  |                    |                          |  |
| Total Repeated Hours                     | 3           |                |                  |                    |                          |  |
|                                          |             |                |                  |                    |                          |  |
|                                          | Credit      | "What if"      |                  |                    |                          |  |
| New Courses                              | Hours       | Grade          |                  |                    |                          |  |
| ex: KIN 215                              | 1           | А              |                  |                    |                          |  |
| AGBU 2317                                | 3           |                |                  |                    |                          |  |
| AGET 2303                                | 3           |                |                  |                    |                          |  |
| ANSC 1319                                | 3           |                |                  |                    |                          |  |
| Course 4                                 |             |                |                  |                    |                          |  |
| Course 5                                 |             |                |                  |                    |                          |  |
| Course 6                                 |             |                |                  |                    |                          |  |
| Total New Hours                          | 9           |                |                  |                    |                          |  |

11. Next you will input what you would like to make on your courses. Once the grades are entered you will see your new projected GPA in "The Projected GPA is" cell.

| CODA DROCNOSTICATOR                      |               |                |                 |                    |                          |
|------------------------------------------|---------------|----------------|-----------------|--------------------|--------------------------|
|                                          |               | FA PK          | UGNUS           | TUATUR             |                          |
|                                          |               |                |                 |                    |                          |
| ENTER Current Hours attempted >>         | 61            |                |                 | The Current GPA is | The Projected GPA is     |
| ENTER Current Grade Points >>            | 189           |                |                 | 3.09               | ( 3.21                   |
|                                          |               |                |                 |                    |                          |
| ENTER below the projected Repeated Court | rses and $Ne$ | w Courses with | h relevant info | mation.            |                          |
|                                          |               |                |                 |                    |                          |
|                                          | Credit        |                | "What if"       |                    |                          |
| Repeated Courses                         | Hours         | Old Grade      | Grade           |                    |                          |
| ex: ENG 164                              | 3             | F              | В               |                    | Projected Semester Hours |
| BIOL 1411                                | 3             | F              | В               |                    | 70                       |
| Course 2                                 |               |                |                 |                    |                          |
| Course 3                                 |               |                |                 |                    | Projected Grade Points   |
| Course 4                                 |               |                |                 |                    | 225                      |
| Course 5                                 |               |                |                 |                    |                          |
| Course 6                                 |               |                |                 |                    |                          |
| Total Repeated Hours                     | 3             |                |                 |                    |                          |
|                                          |               |                |                 |                    |                          |
|                                          | Credit        | "What if"      |                 |                    |                          |
| New Courses                              | Hours         | Grade          |                 |                    |                          |
| ex: KIN 215                              | 1             | А              |                 |                    |                          |
| AGBU 2317                                | 3             | C              |                 |                    |                          |
| AGET 2303                                | 3             | A              |                 |                    |                          |
| ANSC 1319                                | 3             | В              |                 |                    |                          |
| Course 4                                 |               |                |                 |                    |                          |
| Course 5                                 |               |                |                 |                    |                          |
| Course 6                                 |               |                |                 |                    | 1                        |
| Total New Hours                          | 9             |                |                 |                    |                          |